# **Connec**

## Connecting YOU to TAM

- Register for classes\*
  - Financial aid awards
- View registration holds
  - Pay with a credit card
- Student detailed schedule
  - View mid-term grades
- View final grades

View academic transcript

### Access your student records

- 1. Go to uconnect.tamiu.edu
- 2. In the Secure Access Login box, enter your User Name and **Password**. This is the same information you use to login to any TAMIU computer
- 3. Click "Login"

#### Where can I view the University's class schedule?

- 1. Go to schedule.tamiu.edu
- 2. Click on "Class Schedule"
- 3. Select Term and submit
- 4. Search by subject, course title, course number or view all courses

#### uconnect.tamiu.edu

the Uconnect portal enter the secure area.

No waiting! Just click and you're there!

Log on to the

and

#### **Online registration\***

- 1. Click on "My Business" tab
- 2. In the Registration Tools channel, click on "Add or Drop Classes"
- 3. Select "Term" and click on "Submit"
- In the "Add Classes Worksheet", enter CRNs (Course Reference Numbers) for the selected courses and click "Submit Changes"

\*First Time Freshmen, College of Education majors (or students in a certification program), Nursing majors, communication majors or students with registration holds are not eligible to register on-line.

#### Your class schedule

- 1. Click on "My Business" tab
- 2. In the Registration Tools channel, click on "Registration Status"
- 3. Click on "Student" tab
- 4. Click on "Registration"
- 5. Click on "Student Detail Schedule"

#### Your financial aid awards

- 1. Click on "My Business" tab
- 2. Click on "Financial Aid Awards" link
- 3. Select current aid year, click on "Submit"
- 4. Once on the "Accept Award Offer" tab. Select "Accept" or "Decline" for each award
- 5. Click on "Submit Decision"

If you are accepting a **Stafford Loan**, please allow 3 to 5 business days for the **Office of Financial Aid** to create your loan application. See "Student Loan Process" under the Financial Aid Tools channel for loan instructions. **6.** Review any "Unsatisfied Requirements" below Award Decisions to ensure your folder is complete.

Contact the Office of Financial Aid at (956) 326-2225 or email financialaid@tamiu.edu for more information.

#### Online payments

- 1. Click on "My Business" tab
- 2. In the My Account channel, click on semester hyperlink
- 3. Click on "Credit Card Payment" at the bottom of the page
- 4 Click on "Make a Payment"
- 5. Login to the TAMIU Student Account Suite using your Student ID and PIN
- 6. Click on "Payments"
- 7. Click "Pay"
- 8. Select "Credit Card" payment and click on "Go"
- 9. Enter credit card information and click "Continue"
- 10. Enter payment amount and click "Continue"
- 11. Click on "Submit Payment"

Contact the Business Office at (956) 326-2143 for additional payment options.

#### Your class grades

- 1. Click on "My Business" tab
- 2. In the Student Grades channel, select term and click "Go"

#### Your academic transcript

- 1. Click on "My Business" tab
- 2. In the Registration Tools channel, click on "Registration Status"
- 3. Click on "Student" tab then "Student Records"
- 4. Click on "Academic Transcript"
- 5. Select Transcript Level and Type

Logoff by clicking on the logout icon located at the top right of the portal.

#### uconnect.tamiu.edu